## **Entering Time Off on behalf of an Employee**

From a worker's Related Actions:

1. Click Time and Leave > Enter Time Off.

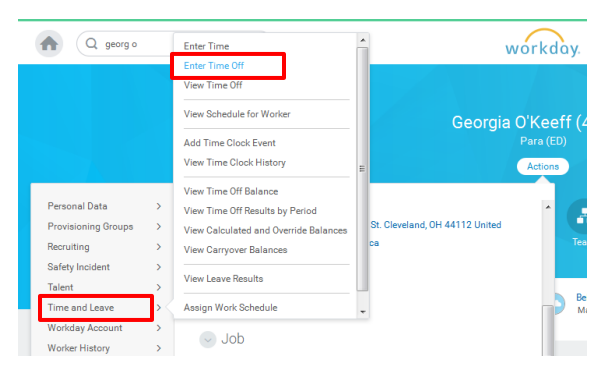

 Select the date for which you wish to enter time off & click the Request Time Off button. The Enter Time Off box appears.

|                           |            |    | (40080)                       |
|---------------------------|------------|----|-------------------------------|
|                           |            |    | Total: 0                      |
| Today < > Oc              | tober 2016 |    | When Friday, October 21, 2016 |
| Balance as of             | Sunday     |    |                               |
| an can contra timit       |            |    | Daily Quantity * 0            |
| 468 Dave                  |            |    | Unit of Time (empty)          |
|                           |            |    | Comment                       |
| Balance Per Plan          | 2          | 3  |                               |
| Sick Leave - Daily        |            |    |                               |
| 465 Days                  |            |    | enter your comment            |
|                           | 9          | 10 |                               |
| Special Privilege - Daily |            |    |                               |
|                           |            |    | Attachments                   |
|                           | 16         |    |                               |
|                           |            |    |                               |

- 4. Enter the **Time Off type** and **amount** of time needed. Click OK.
- 5. The request will route to the manager for approval.
- **6.** The employee will receive notification in Workday that a Time Off request has been entered.

## Correcting an Approved Time Off for an Employee

From a worker's Related Actions:

**1.** Click **Time and Leave > Correct Time Off**.

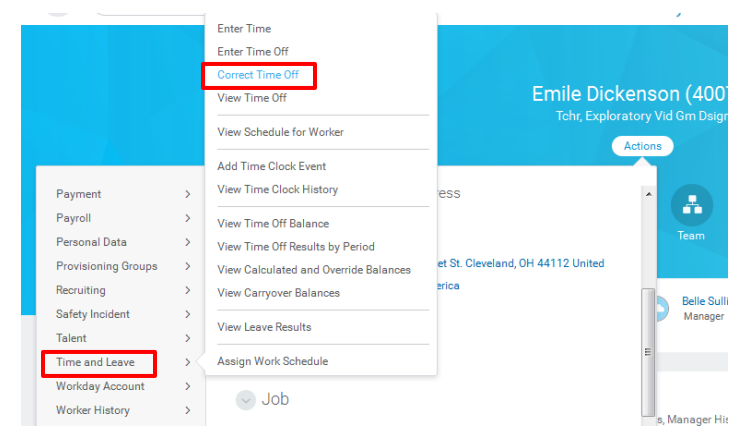

 Use the Correction to Requested box to correct the amount of time off requested. You may need to adjust hours. Take note of the available projected balances.

| to correct i                                    | a previousiy approve                                                                         |                                                                            |                   |                                                                                                    |                                                                                         |                            |              |                                 |                     |              |
|-------------------------------------------------|----------------------------------------------------------------------------------------------|----------------------------------------------------------------------------|-------------------|----------------------------------------------------------------------------------------------------|-----------------------------------------------------------------------------------------|----------------------------|--------------|---------------------------------|---------------------|--------------|
| Correct Ti                                      | me Off 1 item<br>Date                                                                        | Day of the<br>Week                                                         | Туре              |                                                                                                    | Previously<br>Requested                                                                 | Correction to<br>Requested | Unit of Time |                                 | Comment             |              |
|                                                 | 10/21/2016                                                                                   | Friday                                                                     | Jury Duty (Hours) |                                                                                                    | 8                                                                                       | 8                          | Hours        |                                 | [                   |              |
|                                                 |                                                                                              |                                                                            |                   |                                                                                                    |                                                                                         |                            |              |                                 |                     |              |
| Projected                                       | Balances Tracked i                                                                           | in Hours 5 items                                                           |                   |                                                                                                    | Ту                                                                                      | rpe                        |              | Available                       | Requested           | Remain       |
| Projected<br>Sick Leav                          | Balances Tracked i<br>re Hourly Time Off Pl                                                  | in Hours 5 items<br>Time Off Plan<br>an                                    |                   | Sick Leave (Hou<br>Sick Payout (Ho<br>Unexcused Sick                                                             | rs)<br>urs) (System Use Only)<br>Leave (Days 4+)                                        | pe                         |              | Available<br>41.535             | Requested<br>0      | Remain<br>41 |
| Sick Leav                                       | Balances Tracked I<br>re Hourly Time Off Pl<br>trivilege Hourly Time                         | in Hours 5 items<br>Time Off Plan<br>an<br>Off Plan                        |                   | Sick Leave (Hou<br>Sick Payout (Ho<br>Unexcused Sick<br>Special Privilege<br>Special Privilege                   | rs)<br>urs) (System Use Only)<br>Leave (Days 4+)<br>• (Hours)<br>Term Adjustment (Hours | pe<br>) (System Use Only)  |              | Available<br>41.535<br>24       | Requested<br>0      | Remain<br>41 |
| Projected<br>Sick Leav<br>Special P<br>Unexcuse | Balances Tracked i<br>re Hourly Time Off Pi<br>'rivilege Hourly Time<br>ad Sick Leave Hourly | in Hours 5 Items<br>Time Off Plan<br>an<br>Off Plan<br>(Days 1-3) Time Off | Plan              | Sick Leave (Hou<br>Sick Payout (Ho<br>Unexcused Sick<br>Special Privilege<br>Special Privilege<br>Unexcused Sick | rs)<br>urs) (System Use Only)<br>Leave (Days 4+)<br>t (Hours)<br>Leave (Days 1-3)       | npe<br>) (System Use Only) |              | Available<br>41.535<br>24<br>24 | Requested<br>0<br>0 | Rema         |

**3.** The request will route to the manager for approval. The employee will receive notification in Workday of the adjustment.

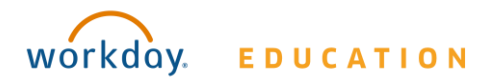